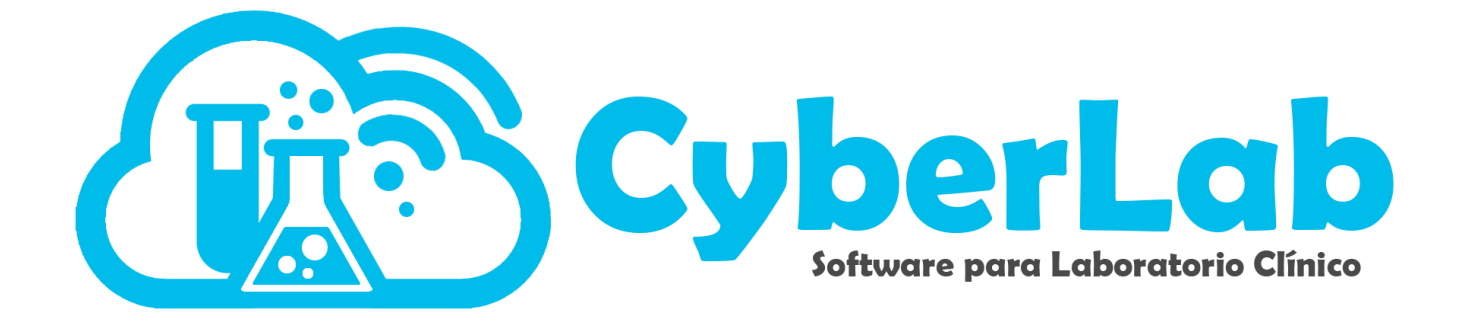

## Manual para dar de alta exámenes

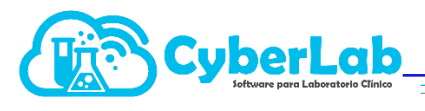

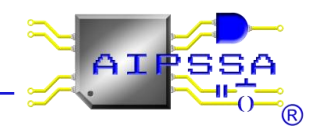

## Configuración

En el módulo principal se encuentra el menú de configuración, en el cual se llevará acabo todo lo relacionado con el listado de estudios, exámenes, perfiles, paquetes y servicios.

1. Ir a configuraciones, seleccionar exámenes para poder darlo de alta.

|                      | N/R                   |                   | 5                 | ~               |                          | 2                                      |                                            |                                            |
|----------------------|-----------------------|-------------------|-------------------|-----------------|--------------------------|----------------------------------------|--------------------------------------------|--------------------------------------------|
| , Operación          | Configuración Valo    | res de Referencia | alculo            |                 |                          |                                        |                                            |                                            |
| , Administración     | Configuración de Exam | enes              |                   |                 | ~                        |                                        |                                            | ۲ 🖻 🛃 🔊                                    |
|                      | *ID Exámen            |                   | *Nombre del Exame | n               |                          |                                        | Nombre a reportar                          |                                            |
| Examenes             | Entrega en horas      | Área encargada    | Tipo de muestra   | Tipo de envase  | Resultado                | Unidades                               | Decimales                                  | Valor por defecto                          |
| Perfiles<br>Paquetes |                       | <b>`</b>          | <b>`</b>          | <b></b>         |                          | <b></b>                                | · · · ·                                    |                                            |
| Servicios            | Técnica empleada      | Maquilador        | Límite inferior   | Límite superior | Parámetro<br>dependiente | Resultados en<br>párrafo<br>multilínea | Ingresar más de<br>una vez en una<br>orden | Parámetro<br>interfazado con<br>analizador |
|                      | <b>`</b>              | <b>`</b>          |                   |                 |                          | 0                                      |                                            |                                            |
|                      | Indicaciones Pacient  | e                 |                   |                 | Resultado a agrega       |                                        |                                            |                                            |
|                      |                       |                   |                   | 8               |                          |                                        |                                            |                                            |
|                      |                       |                   |                   |                 |                          |                                        |                                            |                                            |
| Catálogos            |                       |                   |                   |                 |                          |                                        |                                            |                                            |
| Módulos              |                       |                   |                   |                 |                          |                                        |                                            |                                            |
|                      | Instrucciones         |                   |                   | *               | Descripción del exa      | amen                                   |                                            | <b>T</b>                                   |
|                      |                       |                   |                   |                 |                          |                                        |                                            |                                            |
|                      |                       |                   |                   |                 |                          |                                        |                                            |                                            |

2. Llenar el campo ID del examen con un nombre corto para facilitar la búsqueda, en el nombre del examen se coloca el nombre deseado y en nombre a reportar es como saldrá impreso en el reporte de resultados. Cabe mencionar que quedan prohibidos los caractereres especiales como apostrofes, dobles comillas o comillas simples en el ID y nombre del examen

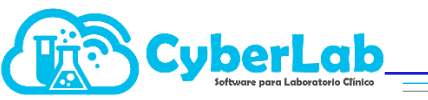

|                               | Marca .               | ······              |                     | 2               |                          |                                        |                                            |                                            |
|-------------------------------|-----------------------|---------------------|---------------------|-----------------|--------------------------|----------------------------------------|--------------------------------------------|--------------------------------------------|
| <ul> <li>Operación</li> </ul> | Configuración Valo    | res de Referencia C | álculo              |                 |                          |                                        |                                            |                                            |
| › Administración              | Configuración de Exam | ienes               |                     |                 | ~                        |                                        |                                            | s 🖬 💾                                      |
| 🚽 Configuración               | *ID Exámen            |                     | *Nombre del Examer  |                 |                          |                                        | Nombre a reportar                          |                                            |
| Listar Estudios               | GLU 75C 4HR           |                     | Glucosa 75C 4 Horas | <b></b>         |                          |                                        | Glucosa 75C 4 Hora                         | ¥                                          |
| Examenes                      | Entrega en horas      | Área encargada      | Tipo de muestra     | Tipo de envase  | Resultado                | Unidades                               | Decimales                                  | Valor por defecto                          |
| Perfiles                      | 0                     |                     | <b>~</b>            | ~               | Mixto 🗸                  | <b>v</b>                               |                                            |                                            |
| Paquetes<br>cilita la         | Técnica empleada      | Maquilador          | Límite inferior     | Límite superior | Parámetro<br>dependiente | Resultados en<br>párrafo<br>multilínea | Ingresar más de<br>una vez en una<br>orden | Parámetro<br>interfazado con<br>analizador |
| squeda del                    | · · ·                 | · · ·               |                     |                 |                          |                                        |                                            |                                            |
| amen en el                    | Indicaciones Pacient  | te                  |                     |                 | Resultado a agregar      |                                        |                                            |                                            |
| ema                           |                       | _                   | • •                 |                 |                          |                                        |                                            | 88                                         |
| Catálogos                     |                       | des                 | eado del ex         | ombre<br>amen   |                          |                                        |                                            | *                                          |
| , Módulos                     |                       |                     |                     | ~               |                          | Apar<br>repo                           | rece en<br>orte final, se l                | el<br>e da                                 |
|                               | Instrucciones         |                     |                     |                 | Descripción del exa      | men estét                              | ica.                                       |                                            |
|                               |                       |                     |                     |                 |                          |                                        |                                            |                                            |
|                               |                       |                     |                     |                 |                          |                                        |                                            |                                            |

3. Seleccionar los demás campos, estos se seleccionan dependido del examen que se desea hacer.

La opción de maquilador se usa únicamente cuando los estudios se van a mandan hacer en otro laboratorio, se selecciona el laboratorio donde se manda maquilar, o bien, el laboratorio de referencia donde se manda a validar un resultado del que se tienen sospechas.

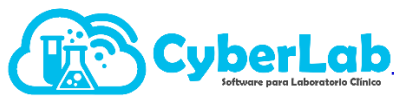

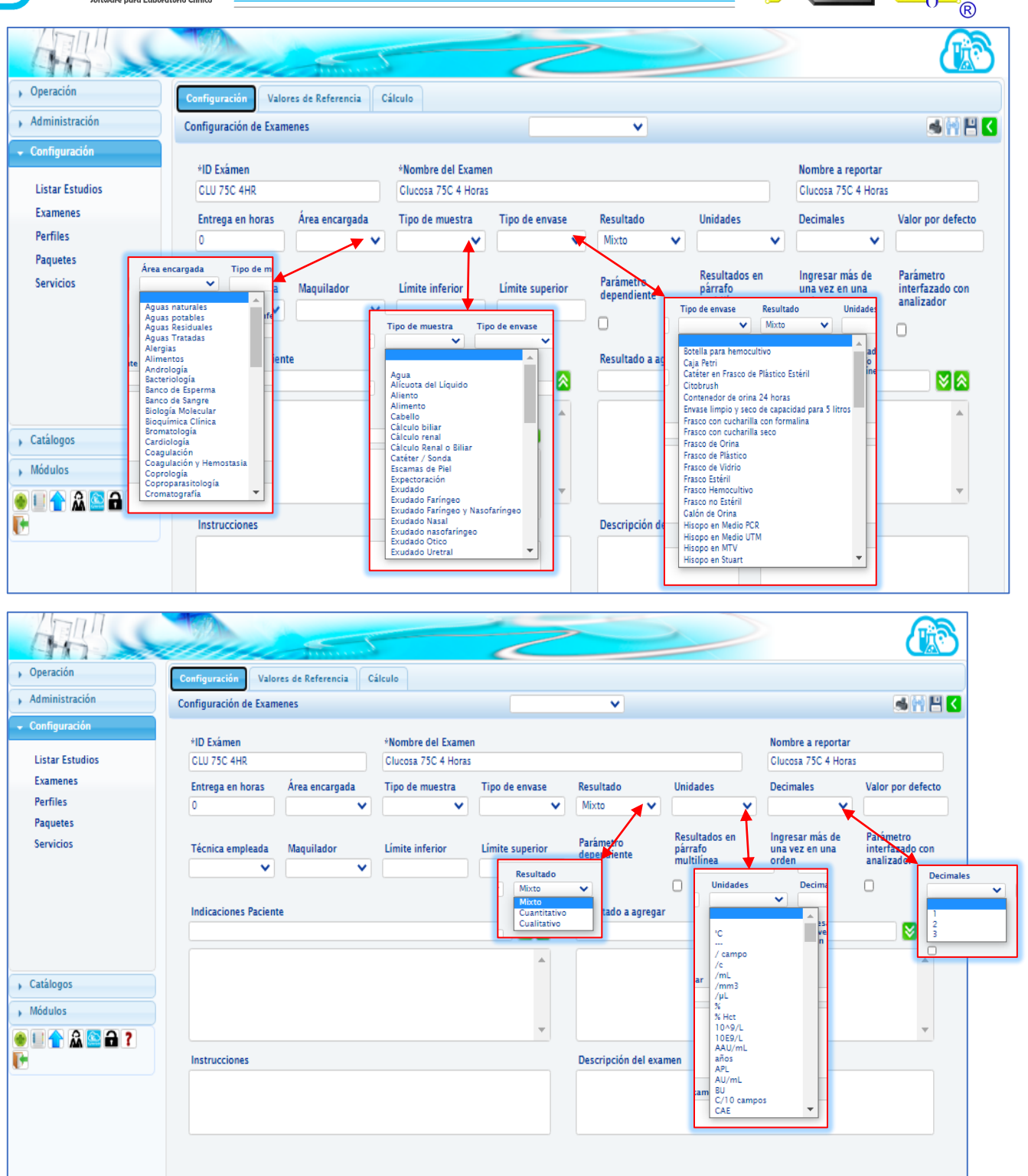

AI

SSA

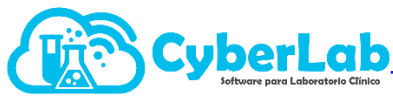

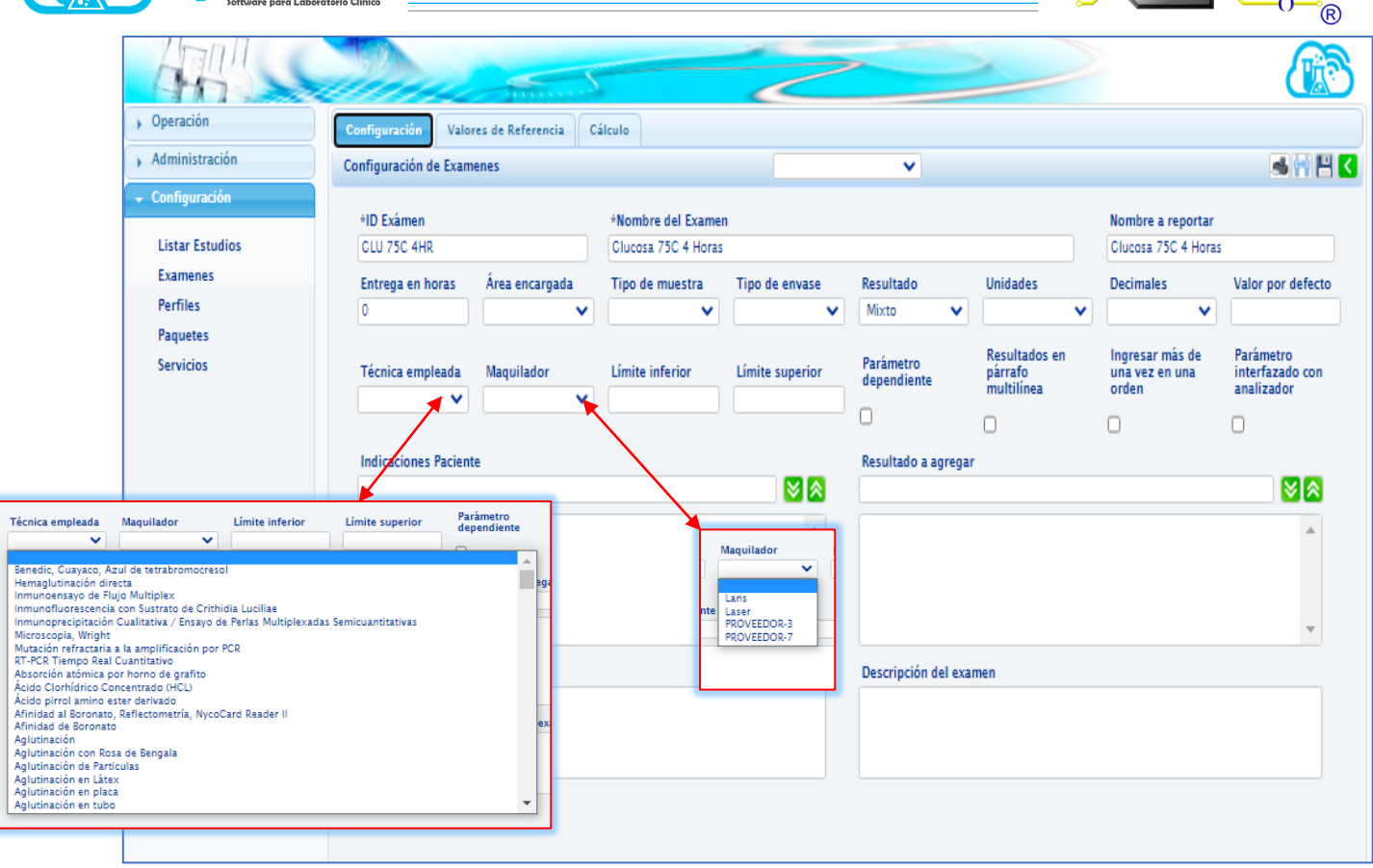

AI

PSS

SA

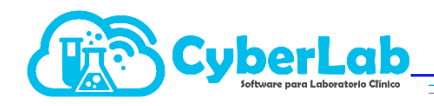

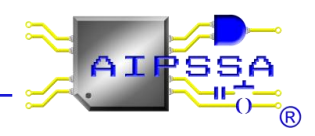

| , Operación                                                                                                   | Configuración Valores de Referencia                               | Cálculo                                                                                            | Cuando se<br>interfaz en de<br>CyberLab                                                                    | tiene un<br>e equipo de                                                                                                    |
|----------------------------------------------------------------------------------------------------|-------------------------------------------------------------------|----------------------------------------------------------------------------------------------------|----------------------------------------------------------------------------------------------------|----------------------------------------------------------------------------------------------------|
| , Administración                                                                                              | Configuración de Examenes                                         |                                                                                                    | <b>v</b>                                                                                                   | ک 🖽 🖗 😹                                                                                                    |
| Configuración      Listar Estudios      Examenes      Perfiles      Paquetes      Servicios      // Catálogos | +ID Exâmen<br>CLU 75C 4HR<br>Entrega en horas Área encargada<br>0 | *Nombre del Examen<br>Clucosa 75C 4 Horas<br>Tipo de muestra<br>Limite inferior<br>Limite superior | Resultado Unidades<br>Mixto V V<br>Parámetro Resultados en<br>párrafo<br>multilínea<br>Resultado a agregar | Nomire a reportar<br>Clucosa 75C 4 Horas<br>Decimales<br>Valor por defecto<br>Ingresar más de<br>una vez en una<br>orden<br>Sinterfazado con<br>analizador<br>Sinterfazado con<br>analizador |
| → Módulos                                                                                                    | Instrucciones                                                     |                                                                                                    | Descripción del examen                                                                                     | Repetir mas<br>de una vez el<br>estudio                                                                                                    |
|                                                                                                    |                                                                   | Sirve para<br>formulas, cálculos,<br>depende de un<br>parámetro<br>anterior.                       | Cuando e<br>que el ex<br>explique<br>y este v<br>paciente<br>paciente                                      | se desea<br>amen se<br>detalle<br>varía de<br>a                                                                                                    |

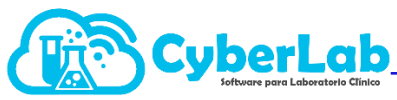

| Administración  |                                 |                     |                 |                          |                     |                   |                   |  |
|-----------------|---------------------------------|---------------------|-----------------|--------------------------|---------------------|-------------------|-------------------|--|
|                 | Configuración de Examenes       |                     |                 | ~                        |                     |                   | a 🖬 💾             |  |
| Configuración   | *ID Exámen                      | *Nombre del Examen  | l.              |                          |                     | Nombre a reportar |                   |  |
| Listar Estudios | GLU 75C 4HR                     | Glucosa 75C 4 Horas |                 |                          | Glucosa 75C 4 Horas |                   |                   |  |
| Examenes        | Entrega en horas Área encargada | Tipo de muestra     | Tipo de envase  | Resultado                | Unidades            | Decimales         | Valor por defecto |  |
| erfiles         | 0                               | ×                   | <b>~</b>        | Mixto 🗸                  | ×                   | ×                 |                   |  |
| Paquetes        |                                 |                     |                 |                          | Passiliadan an      |                   | Barématur         |  |
| Servicios       | Técnica empleada Maquilador     | Límite inferior     | Límite superior | Parámetro<br>dependiente | párrafo             | una vez en una    | interfazado con   |  |
|                 | · · · · ·                       |                     |                 | 0                        | multilinea          | orden             | analizador        |  |
|                 |                                 |                     |                 | 0                        |                     |                   |                   |  |
|                 | Indicaciones Paciente           |                     |                 | Resultado a agregar      | r                   |                   |                   |  |
|                 |                                 |                     |                 |                          |                     | <b></b>           |                   |  |
|                 |                                 |                     | <b>^</b>        |                          |                     | $\mathbf{A}$      | *                 |  |
| atalogos        |                                 |                     |                 |                          |                     |                   |                   |  |
| lódulos         |                                 |                     |                 |                          |                     |                   |                   |  |
| I 숨 🏔 🔛 🔂 🥇     |                                 |                     |                 |                          |                     | <u> </u>          |                   |  |
|                 | Instrucciones                   |                     |                 | Descripción del exa      | men                 |                   |                   |  |
|                 |                                 |                     |                 |                          |                     |                   |                   |  |
|                 |                                 |                     |                 |                          |                     |                   |                   |  |
|                 |                                 |                     |                 |                          |                     | \ \               |                   |  |
|                 |                                 |                     |                 |                          |                     | · · · · ·         |                   |  |
|                 |                                 |                     |                 |                          |                     |                   |                   |  |

4. Terminar de llenar los campos dar click en guardar, en seguida CyberLab manda un mensaje que el examen ha sido guardado. El examen se almaceno es la alerta azul en la parte superior derecha, seguido del cambio del icono de guardar a actualizar y finalmente se bloquean las casillas de ID y nombre del examen

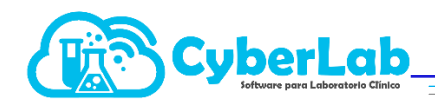

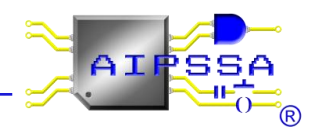

| Operación                                      | Configuración Valo        | res de Referencia | Cálculo                                  | 2                                     |                          |                                        | >                                          |                                            | •       |
|------------------------------------------------|---------------------------|-------------------|------------------------------------------|---------------------------------------|--------------------------|----------------------------------------|--------------------------------------------|--------------------------------------------|---------|
| <ul> <li>Administración</li> </ul>             | Configuración de Exam     | ienes             |                                          |                                       | ~                        |                                        |                                            | S ( P)                                     |         |
| ← Configuración<br>Listar Estudios             | *ID Exámen<br>GLU 75C 4HR |                   | *Nombre del Exame<br>Glucosa 75C 4 horas | n                                     |                          |                                        | Nombre a reportar<br>Glucosa 75C 4 hrs     | Gu                                         | ardar   |
| Examenes                                       | Entrega en horas          | Área encargada    | Tipo de muestra                          | Tipo de envase                        | Resultado                | Unidades                               | Decimales                                  | Valor por defecto                          |         |
| Perfiles                                       | 4                         | Bioquímica Clí 🗸  | Suero 🗸                                  | Tubo Tapón R 🗸 🗸                      | Mixto 🗸                  | pg/mg 🗸                                | 2 🗸                                        |                                            | Guardar |
| Paquetes<br>Servicios                          | Técnica empleada          | Maquilador        | Límite inferior                          | Límite superior                       | Parámetro<br>dependiente | Resultados en<br>párrafo<br>multilínea | Ingresar más de<br>una vez en una<br>orden | Parámetro<br>interfazado con<br>analizador | Guardan |
|                                                | Potometrica pr 🗸          | •                 |                                          |                                       |                          | 0                                      |                                            |                                            |         |
|                                                | Indicaciones Pacient      | te                |                                          |                                       | Resultado a agregar      | r                                      |                                            |                                            |         |
|                                                |                           |                   |                                          | 🛛 🔁                                   |                          |                                        |                                            | 88                                         |         |
|                                                |                           |                   |                                          | •                                     |                          |                                        |                                            | •                                          |         |
| <ul> <li>Catalogos</li> <li>Módulos</li> </ul> |                           |                   |                                          |                                       |                          |                                        |                                            |                                            |         |
| ● □ <b>↑</b> 🏔 🖴 <b>∂</b> ?<br>[ <del>+</del>  | Instrucciones             |                   |                                          | · · · · · · · · · · · · · · · · · · · | Descripción del exa      | men                                    |                                            | · · · · · · · · · · · · · · · · · · ·      |         |
|                                                |                           |                   |                                          |                                       |                          |                                        |                                            |                                            |         |